## GESTION COMPTE WEBSITEPANEL CLIENT

# La réponse informatique

42B rue Fouré 44000 Nantes

O2 53 44 96 42 lareponse@code42.fr www.code42.fr

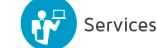

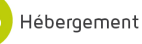

CO DE

42

### I- PRÉSENTATION DU PRODUIT

WebsitePanel est une interface WEB qui va vous permettre de gérer vos boites mails, les contacts de votre carnet d'adresses et les listes de distribution.

### II- CRÉER UNE BOITE MAIL

Pour commencer, allez sur votre organisation hébergée disponible à cette adresse : https://a.code42.fr Connectez-vous à l'aide de vos identifiants client (Adresse e-mail + mot de passe).

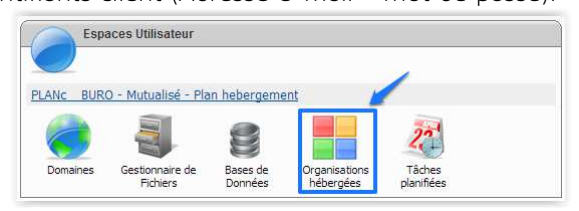

Rendez-vous à l'accueil de votre organisation hébergée en cliquant sur l'icône **« Organisation hébergée »** comme sur l'image.

Vous arriverez à la page **« Organisations »** qui liste toutes vos organisations. Cliquez sur celle désirée comme sur l'image suivante :

| Organisa               | itions                |                      |
|------------------------|-----------------------|----------------------|
| Créer une nouvelle org | ganisation            | Nom d'organisation 🔻 |
| ID                     | Nom de l'organisation |                      |
| testcode42.fr          | testcode42.fr         |                      |

Vous arriverez à l'accueil de votre organisation. Pour continuer et créer une boite mail, cliquez sur **« Messageries »** dans l'onglet **« Exchange »** comme détaillé sur l'image :

| Exchange                                                             | Home                                                                                      |
|----------------------------------------------------------------------|-------------------------------------------------------------------------------------------|
| Contacts Listes de distribution Lync Lync Users Lync Users           | Organization Name: testcode42.fr<br>Organization ID: testcode42.fr<br>Created: 30/07/2014 |
| <ul> <li>Lync User Plans</li> <li>Lync Federation Domains</li> </ul> | Exchange Boltes de réception 0 de 1 (1 Available) Conteste D de Illimité                  |
|                                                                      | Listes de distribution 0 de Illimité Lync                                                 |
|                                                                      | Users: 0 de 1 (1 Available)                                                               |

Vous arriverez à la page **« Messageries »** qui liste toutes vos boites mails déjà créées. Pour créer une messagerie, cliquez sur **« Créer une nouvelle messagerie »** comme indiqué sur l'image.

| Messageries                                                            |                                  |
|------------------------------------------------------------------------|----------------------------------|
| Créer une nouvelle messagerie                                          | 20 V Nom d'affichage V           |
| Aucune messagerie n'a été créée. Pour créer une messagerie cliquez sur | le bouton "Créer une messagerie" |

Vous arriverez à la page « Créer une nouvelle messagerie ». Suivez les informations décrites dans la suite du document pour pouvoir créer votre boite mail.

| Vous pouvez créer un nouv             | el utilisateur ou sélectionner un utilisateur existant pour qui créer une nouvelle boîte ma |  |
|---------------------------------------|---------------------------------------------------------------------------------------------|--|
| Nouvel utilisateur                    | Cocher                                                                                      |  |
| O Utilisateur existant                |                                                                                             |  |
| First Name:                           | Prénom Initials:                                                                            |  |
| Last Name;                            | NOM                                                                                         |  |
| Nom d'affichage: *                    | Automatique                                                                                 |  |
| Account Number: *                     | Nº du compte (Exemple "001")                                                                |  |
| Adresse E-mail: *                     | Adresse, E-Mail testcode42.fr V                                                             |  |
| Mot de Passe: *                       | Mot de, passe, Générer au hasard                                                            |  |
|                                       | Confirmer le mot de passe                                                                   |  |
| Sélectionner le type de<br>messagerie | Boîte de Réception Utilisateur                                                              |  |
| Mailboxplan Name: *                   | Boite aux lettres EXCHANGE 20 Go 🔻                                                          |  |

Laissez coché « Nouvel utilisateur ».

Et remplissez les champs adéquats :

- First Name : le prénom de l'utilisateur (exemple : Michel) ;
- Last Name : le NOM de l'utilisateur (exemple : SARAZIN) (A METTRE EN MAJUSUCLE) ;
- Nom d'affichage : il se remplira automatiquement avec le prénom + NOM ;
- Account Number : ce sera le n° de compte du mail (dans cet exemple "001", car cela est votre première adresse E-MAIL pour votre organisation. Pour d'autres boites mails, veuillez vérifier le dernier n° de compte dans les mails et ajoutez +1 pour l'"Account Number";
- Adresse e-mail : ce sera l'adresse e-mail de l'utilisateur ;
- (VOUS POUVEZ AVOIR PLUSIEURS NOMS DE DOMAINE POUR UNE MÊME ORGANISATION)
- Mot de Passe : choisissez le mot de passe pour ce compte mail (ATTENTION A BIEN RESPECTER LA COMPLEXITÉ DU MOT DE PASSE) ;
- Mailboxplan Name : C'est ici que vous pouvez choisir le type de boite Mail par rapport à qu'elle type de boite Mail vous avez souscrit.

Puis validez en cliquant sur « Créer une messagerie ».

Vous allez être automatiquement redirigé vers la page de configuration de la boite mail que vous venez de créer :

Par défaut vous arrivez sur l'onglet « Générale »

| Modifier la r                | nessagerie - Nicolas VILLAIN       |          |
|------------------------------|------------------------------------|----------|
| General Générale Inst        | tructions d'Installation           |          |
| General                      |                                    | <b>x</b> |
| Mailbox plan:                | Boite aux lettres EXCHANGE 20 Go ▼ |          |
| Mailbox size:                | 0 de 19000 MB                      |          |
| Enregister les modifications | -                                  |          |

Plusieurs informations sont affichées dans cet onglet.

- Mailbox plan : le type de votre boite mail (vous pouvez la changer avec le menu déroulant)
- Mailbox Size : la taille actuelle de votre boite mail (elle est pour l'instant à 0, car vous venez de la créer)

N'oubliez pas de cliquer sur « Enregistrer les modifications » si vous en avez effectué.

#### Navigation dans l'onglet « General »

Dans cet onglet, il vous sera possible de réaliser plusieurs tâches :

| General Générale     | Instructions d'Installation  |                                                      |
|----------------------|------------------------------|------------------------------------------------------|
| .ogin Name:          | nicolas@testcode42.fr ▼      | Set Login Name 🖉 Update Services                     |
| lom affiché:*        | Nicolas VILLAIN              | - Modifier le nom affiché                            |
| 1ot de passe:        | Confirmer le mot de passe:   | Set Password Cliquer pour valider<br>le mot de passe |
|                      | Désactiver l'utilisateur 🍆 🧐 | ocher pour désactiver l'utilisateur                  |
| Prénom               | Nicolas Initiales:           | Modifier/le/Prénom et/le/NOM                         |
| lom de familie:      | VILLAIN                      |                                                      |
| vccount Number:      | 001                          |                                                      |
| xternal e-mail:      | nicolas@testcode42.fr        |                                                      |
| Notes:               |                              | 🔶 Ajout de notes                                     |
| Information de la co | mpagnie                      | <sup>22</sup> )                                      |
| Information de cont  | act                          |                                                      |
| Adresse              |                              |                                                      |
|                      |                              |                                                      |

- Modifier le mot de passe de la messagerie (n'oubliez pas de cliquer sur « Set Password » pour valider) ;
- Désactiver la messagerie en cochant « Désactiver l'utilisateur »
- Modifier le Prénom et le Nom de famille ;
- Ajouter des Notes à cette personne ;
- Ajouter des informations diverses dans « Informations de la compagnie » « Information de contact » et « Adresse ».

Validez vos modifications en cliquant sur « Sauvegarder les changements »

Navigation dans l'onglet « Instructions d'installation »

Cette page vous fournit des informations sur votre messagerie et sa configuration, telles que l'adresse e-mail et son mot de passe.

| Env | royer par E-mail                                                            |
|-----|-----------------------------------------------------------------------------|
| A:  | nicolas@code42.fr Envoyer les informations par mail                         |
| CC: |                                                                             |
|     | Envoyer                                                                     |
| C   | omptes d'utilisateurs                                                       |
|     | Les comptes d'utilisateurs suivants ont été crée pour vous .                |
|     | Nom d'utilisateur / E -mail: nicolas@testcode42.fr Mot de passe: P@ssw0rd44 |
|     |                                                                             |

Vous pouvez envoyer toutes ces informations par mail en développant la partie « Envoyer par E-Mail »

Renseignez la ou les adresses e-mail à qui vous voulez envoyer ces informations et cliquez sur « Envoyer ». Vous recevrez par mail toute la partie « Instructions d'installation ».

Vous pouvez désormais retourner à l'accueil de la messagerie en cliquant sur « Messageries » dans l'onglet « Exchange »

|                               | /                     | 00 -                    |             |                                     |   |
|-------------------------------|-----------------------|-------------------------|-------------|-------------------------------------|---|
| Creer une nouvelle messagerie |                       | 20 •                    | Nom d affic | nage 🔹                              | 2 |
| lom d'affichage               | Login                 | Adresse E-mail primaire | Subscriber  | Mailbox plan                        |   |
| S Nicolas VILLAIN             | nicolas@testcode42.fr | nicolas@testcode42.fr   | 001         | Boite aux lettres EXCHANGE<br>20 Go | × |

Comme vous pouvez le remarquer, l'adresse e-mail précédemment créée est désormais visible ici. A tout moment, vous pouvez modifier les informations de n'importe quelle messagerie en cliquant sur le « Nom d'affichage » de la

boite aux lettres que vous voulez modifier.Vous pouvez également la supprimer en cliquant sur « 💌 ».

### **III- CRÉER DES CONTACTS**

Allez dans « Contacts » dans l'onglet « Exchange »

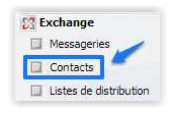

C'est ici que vous allez pouvoir définir des contacts communs à tout le carnet d'adresses de votre organisation, ainsi chaque personne bénéficiant d'une adresse mail aura accès à ce contact dans son logiciel Outlook.

Pour continuer, cliquez sur « Créer un nouveau contact ».

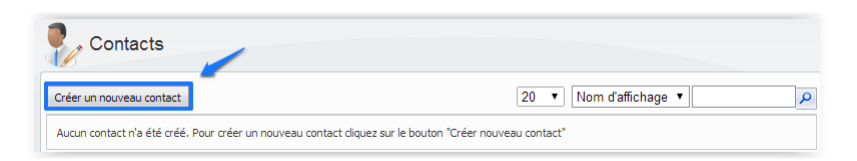

La page « Créer un nouveau contact » apparaitra :

| Nom d'affichage: * | Nom du contact    |
|--------------------|-------------------|
| Adresse E-mail: *  | E-mail du contact |

Remplissez les champs avec les informations souhaitées de votre contact puis validez en cliquant sur « Créer un contact ».

Vous serez automatiquement redirigé vers la page de configuration du contact que vous venez de créer :

| Générale Paramètres Flux          | E-mail                        |                                          |
|-----------------------------------|-------------------------------|------------------------------------------|
| Nom d'affichage: *                | Nicolas Villain               |                                          |
| Adresse E-mail: *                 | nicolas@code42.fr             | Modifier adresse E-Mail                  |
| Utiliser le format de texte riche | Utiliser les paramètres par d | léfaut 🔻 🛻 Laisser par default           |
| 19F1                              | Masguer du carnet d'adresses  | Cocher pour masquer du carnet d'adresses |
| Prénom:<br>Nom de Famille:        | Initiales:                    | Iodifier Prénom et NOM                   |
| Notes:                            |                               | Ajout de notes                           |
| Détails de la Société             |                               |                                          |
| Détails du contact                |                               |                                          |
| Adresse                           |                               |                                          |

Comme pour la création d'une boite mail, vous pouvez ajouter ou modifier des informations

- Modifier le nom d'affichage ;
- Modifier l'adresse e-mail ;
- Utiliser le format de texte riche MAPI : laissé par défaut ;
- Masquer du carnet d'adresses : cochez la case si vous voulez que le contact ne soit pas visible dans le carnet d'adresses de votre organisation ;
- Prénom ;
- Nom de famille ;
- Notes.

Puis sauvegardez les modifications en cliquant sur « Enregistrer les modifications ».

Retournez à la page « Contacts » en cliquant sur « Contacts » dans l'onglet « Exchange ».

|                                      | Exchange Messageries Contacts Listes de distribution |                 |          |
|--------------------------------------|------------------------------------------------------|-----------------|----------|
| Contacts<br>Créer un nouveau contact | 1                                                    | Supprimer conta | ect<br>P |
| Nom d'affichage                      | Adresse E-ma                                         | a               |          |
| Nicolas Villain                      | nicolas@code42                                       | .fr             | ×        |

Comme vous pouvez le remarquer, le contact est désormais visible ici. A tout moment, vous pouvez modifier les informations de n'importe quel contact en cliquant sur le **« Nom d'affichage »** du contact que vous voulez modifier. Vous pouvez également le supprimer en cliquant sur **« × »** 

### IV- CRÉER UNE LISTE DE DISTRIBUTION

Une liste de distribution vous permet de diffuser un même mail à plusieurs destinataires présent au sein de votre organisation.

Pour créer une lite, allez dans « Listes de distribution » dans l'onglet « Exchange »

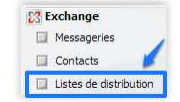

La page suivante apparaitra :

| Listes de distribution                                                   |                                                                               |
|--------------------------------------------------------------------------|-------------------------------------------------------------------------------|
| Créer une nouvelle liste de distribution                                 | 20 🔻 Nom d'affichage 🔻                                                        |
| Aucune liste de distribution n'a été créée. Pour créer une nouvelle list | e de distribution diquez sur le bouton "Créer nouvelle liste de distribution" |

C'est ici que vous allez définir vos listes de distribution. Chaque mail envoyé à l'adresse e-mail que vous allez précisée, sera adressé à tous les membres définis dans la liste de distribution.

Cliquez sur « Créer une nouvelle liste de distribution ».

La page « Créer une nouvelle liste de distribution » apparaitra :

| Nom d'affichage: * | Nom de la | liste de distribution     |
|--------------------|-----------|---------------------------|
| Adresse E-mail: *  | E:mail)   | @ testcode42.fr ▼         |
| Managed by: *      | Personne  | qui gére la liste 🔟 Vider |

Remplissez chaque champ avec les informations souhaitées de votre liste de distribution :

- Nom d'affichage : choisir le nom d'affichage souhaité (Exemple : TEAM CODE42)
- Adresse e-mail : choisir l'adresse e-mail de la liste de distribution (Exemple : Team@testcode42.fr)
- NOTE : Vous ne pouvez pas choisir une adresse e-mail déjà existante dans votre organisation et liée à un utilisateur.

Puis validez en cliquant sur « Créer une liste de distribution ».

Vous serez automatiquement redirigé vers la page de configuration de la liste de distribution que vous venez de créer :

|                        | E-mail Paramètres Flux E-mail Permi       | issions                                          |
|------------------------|-------------------------------------------|--------------------------------------------------|
| )isplay Name: *        | TEAM CODE42                               | Changer le nom de la liste de distribution       |
|                        | Masquer du carnet d'adresses              | Cocher, pour, masquer, du carnet, d'adresses 🗸 🗸 |
| lanager: par:          | Nicolas VILLAIN                           | 1 Vider                                          |
| Ajouter                | - Ajouter des memores da                  | nis la liste de distribution                     |
| La liste de comptes es | t vide. Cliquez sur le bouton "Ajouter" p | our ajouter des comptes.                         |
| La liste de comptes es | t vide. Cliquez sur le bouton "Ajouter" p | our ajouter des comptes.                         |

Plusieurs options de modification s'offrent à vous :

- Modifier le « Nom d'affichage » ;
- Masquer du carnet d'adresses ;
- Modifier le Manager de la liste de distribution ;
- Ajouter des membres à la liste de distribution.

Pour ajouter des personnes dans cette liste de diffusion, cliquez sur «  $\begin{tabular}{c} Apouter... \end{tabular}$  »

La fenêtre de votre « Carnet d'adresses Exchange » apparaitra :

|   |                    | Nom d'affichage 🔻           |        |  |
|---|--------------------|-----------------------------|--------|--|
|   | Nom d'affichage    | Adresse E-mail              |        |  |
|   | 8 Nicolas VILLAIN  | nicolas@testcode42.fr       |        |  |
|   | 🗞 Nicolas Villain  | nicolas@code42.fr           |        |  |
| C | ocher pour ajouter | dans, la liste, de, distrib | oution |  |

Sélectionnez les personnes que vous voulez ajouter à la liste de diffusion puis cliquez sur «

Vous retournez automatiquement à la page de modification de la liste de distribution :

| Membres:                               |                       |  |  |  |  |  |
|----------------------------------------|-----------------------|--|--|--|--|--|
| Ajouter Supprimer                      |                       |  |  |  |  |  |
| Nom d'affichage                        | Adresse E-mail        |  |  |  |  |  |
| S Nicolas VILLAIN                      | nicolas@testcode42.fr |  |  |  |  |  |
| 📄 🔹 Nicolas Villain                    | nicolas@code42.fr     |  |  |  |  |  |
| Notes:<br>Enregister les modifications |                       |  |  |  |  |  |

Comme vous pouvez le constater, la liste a désormais des membres. Vous pouvez à tout moment en ajouter d'autres ou en supprimer en sélectionnant les personnes désirées et en cliquant sur « <sup>Supprimer</sup> ».

Sauvegardez en cliquant sur « Enregister les modifications ».

».

Naviguez dans l'onglet **« Adresse E-Mail »** sur la page de configuration de votre liste de distribution. La page suivante apparaitra :

|           | AU ESSES L'IIIdii                     | Parametres Flux E-mail | Permissions       |                               |
|-----------|---------------------------------------|------------------------|-------------------|-------------------------------|
| jout      | er une Nouvelle Adr                   | esse E-mail            |                   |                               |
| Adre:     | se E-mail: *                          | E'⊨mail                | @ testcode42.fr ▼ |                               |
|           |                                       |                        |                   |                               |
|           |                                       | Ajouter une Adres      | s E-mail          |                               |
|           |                                       |                        |                   |                               |
|           |                                       |                        |                   |                               |
| ires      | s <mark>es</mark> E-mail existante    | 5                      |                   |                               |
| lres<br>A | ses E-mail existante<br>dresse E-mail | 5                      |                   | Adresse E-mail primaire (UPN) |

C'est ici que vous allez pouvoir modifier l'adresse e-mail de votre liste de distribution ou en ajouter une autre.

Pour cela, ajoutez l'adresse e-mail souhaitée dans le champ « Ajouter une nouvelle adresse e-mail » puis validez en

#### cliquant sur « Ajouter une adresse e-mail ».

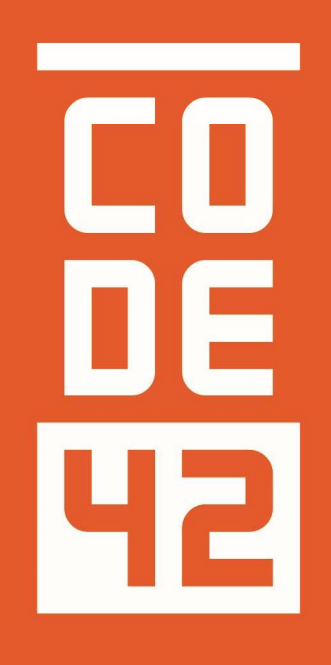

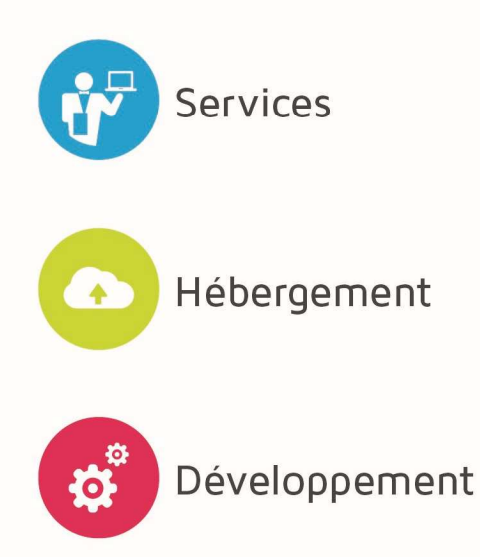

La réponse informatique

GESTION COMPTE WEBSITEPANEL CLIENT

|   | Ε |
|---|---|
| Ч | 2 |

| Révision | Date       | Description             | Rédaction       |
|----------|------------|-------------------------|-----------------|
|          |            |                         |                 |
| 1.0      | 29/07/2014 | Création du document    | Villain Nicolas |
| 1.1      | 31/07/2014 | Mise à jour du document | Villain Nicolas |
| 1.2      | 25/08/2014 | Relecture               | Villain Nicolas |
| 1.3      | 28/08/2014 | Relecture Externe       |                 |
|          |            |                         |                 |
|          |            |                         |                 |
|          |            |                         |                 |
|          |            |                         |                 |